(How to get access WASH Sector Designed Kobo Form in your phone)

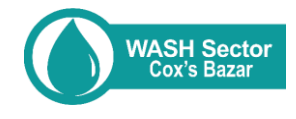

## Step 1. Go to URL https://

kobo.humanitarianresponse.info & create free account. To access the WASH Sector designed Kobo form, please share your organizational Kobo user name in WhatsApp (+8801763983339). Download & install Kobo Collect Apps in your phone.

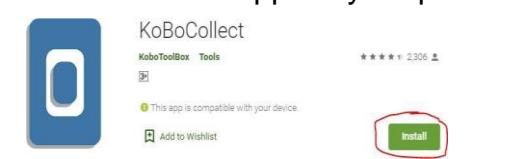

Step 3. Go to 'Server' & save provided 'URL, Username & Password' use this URL in the selected place

| https | ://kc. | humani | taria | nrespo | onse |
|-------|--------|--------|-------|--------|------|
| .info |        |        |       |        |      |

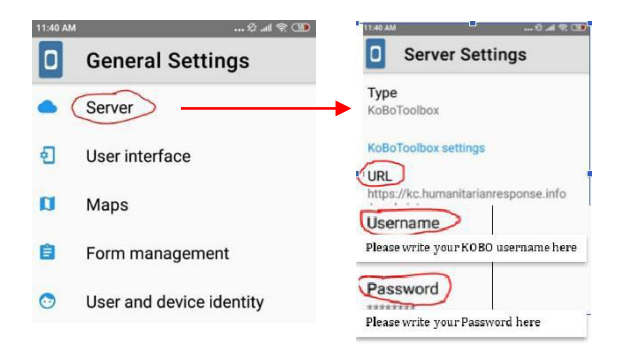

#### Step 5. Check the box & click on the option 'Get Selected'

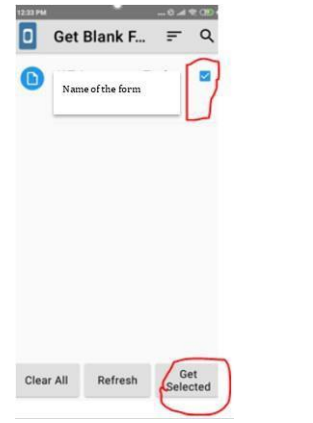

Step 7. Go to 'Send Finalized Form' & confirm your submission

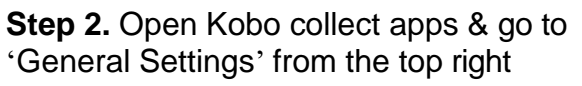

| 11:39 AM |              | Q.al 🕿 🛈 |           |
|----------|--------------|----------|-----------|
| ٥        | KoBoColle    | ect v1.2 | $\square$ |
|          | Fill Blank   | Form     |           |
| 1        | Edit Saved   | Form (1) |           |
| \$       | Send Finali: | zed Form |           |
|          | View Sent    | Form (3) | ¢         |
|          | Get Blank    | k Form   |           |
|          | Delete Sav   | ed Form  |           |

# Step 4. Click on 'Get Blank Form' from the main page & 'Refresh' the page

|                     | 11:40 AM | 2                |            | 100 (10)   |
|---------------------|----------|------------------|------------|------------|
| 1139.M              |          | Get Blank F      | Ŧ          | ۹          |
| Fill Blank Form     | 0        | Name of the form |            |            |
| Edit Saved Form (1) |          |                  |            |            |
| Send Finalized Form |          |                  |            |            |
| View Sent Form (3)  |          |                  |            |            |
| Get Blank Form      |          |                  |            |            |
| Delete Saved Form   | Sel<br>A | Refresh          | Ge<br>Sele | et<br>cted |

### **Step 6:** Now click on the 'Fill Blank Form' & enjoy the survey

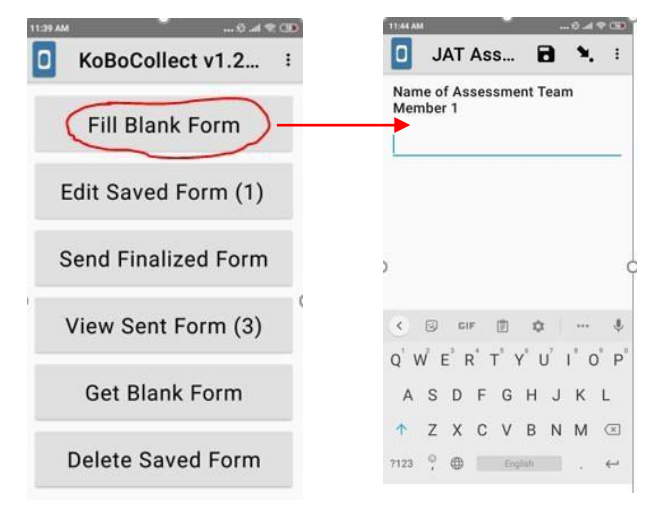

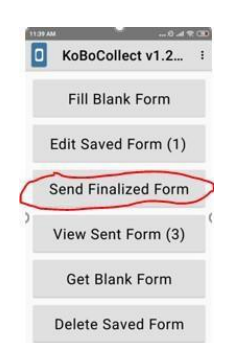

### Any questions please contact

Tanvir Ahmed taahmed@unicef.org Phn. +88 01763 983339

Tonmoy Nath tnath@unicef.org Phn. +88 01873491169 Information Management Officer Comms. Knowledge & Rep. Officer